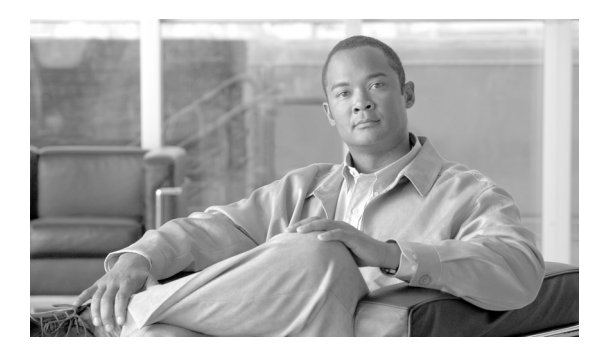

СНАРТЕК

# 設定のインポート

[一括管理] メニューを使用して Cisco Unified Communications Manager に設定データをインポート する手順は、次のとおりです。

#### 手順

ステップ1 [一括管理]>[インポート/エクスポート]>[インポート]の順に選択します。

[設定ツールのインポート (Config Tool Import Configuration)] ウィンドウが表示されます。

**ステップ2** [ファイル名 (File Name)] フィールドで.tar ファイル名を選択し、[次へ] をクリックします。

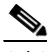

(注) [ファイル名 (File Name)] ドロップダウン リスト ボックスに、アップロードした.tar ファ イルがすべて表示されます。.tar ファイルのアップロードについては、第2章「ファイルの アップロード」を参照してください。

- **ステップ3** [インポート設定 (Import Configuration)] セクションに、.tar ファイルのすべてのコンポーネントが 表示されます。インポートするオプションに対応するチェックボックスをオンにします。
- **ステップ4** 項目が存在する場合にその項目が BPS によって更新されるようにするには、[既存の設定の上書き (Override the existing configuration)] チェックボックスをオンにします。既存の設定の上書きは、 オプションです。

#### <u>》</u> (注)

ファイルに変更を加えた場合は、更新中にファイル名とファイル形式を変更しないでください。

- **ステップ5** [**すべてを選択**] をクリックすると、すべてのオプションを一度に選択でき、[**すべてをクリア**] を クリックするとすべての選択を解除できます。
- **ステップ6** 対応するオプション ボタンを選択して、ジョブをすぐに実行するか、後で実行するかを選択します。
- **ステップ7 [送信]**をクリックして、選択したデータをインポートするジョブを作成します。

[ステータス (Status)] セクションのメッセージで、ジョブが正常に送信されたことが示されます。

**ステップ8** このジョブのスケジュールやアクティブ化を行うには、[一括管理] メイン メニューの [ジョブス ケジューラ] オプションを使用します。

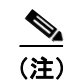

jon-run が失敗した場合、修正した同じ tar ファイルを実行すると上書きできます。

### ログ ファイル

1つのインポートトランザクションで複数のログファイルが作成されます。トランザクション全体 に関して1つ、インポートするために選択した各項目に1つずつ、ログファイルが作成されます。 ログファイル名の先頭に項目名が追加されるため、ログの識別は容易です。

これらのファイルには、[ジョブスケジューラ (Job Scheduler)] ページからアクセスできます。

## 関連項目

- 設定のエクスポート (P.59-2)
- .tar ファイルの編集 (P.59-4)
- ファイルの検索 (P.2-1)
- ファイルのダウンロード (P.2-3)
- ファイルのアップロード (P.2-4)
- ファイルの削除 (P.2-5)